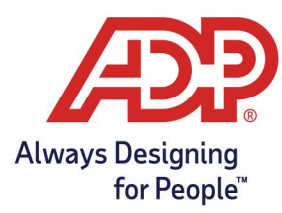

## Accruals/PTO – Managing Employee Accrual Balances in ADP Time & Attendance

## Managing Employee Accrual Balances

**RUN Practitioner**: Log into runpayroll.adp.com, choose Time Management. **Time & Attendance Administrator**: Log into https://time.adp.com.

1. Select People and Process > Employee > Time Off Requests

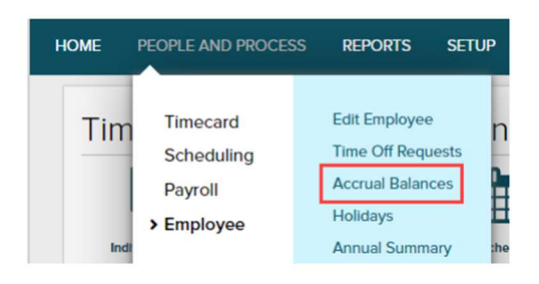

2. The selected employees Accrual Balances will display on the right. For more detail, click the Accrual Definition.

| Accrua       | Balances 🛛                       |                                      |                                   |                | -       |
|--------------|----------------------------------|--------------------------------------|-----------------------------------|----------------|---------|
| 0 5 of 14 0  | Employee, Test                   | ٩                                    | <status active="" is=""></status> | ~ 7            | 0       |
|              | Position ID: 3583<br>Supervisor: | Pay Class: SALARY<br>Home Department |                                   | Status: Active |         |
| ACCRUAL D    | EFINITION                        |                                      | ACCRUAL                           | TYPE           | BALANCE |
| Vacation Acc | rual Definition (Vacation1)      |                                      | Hours                             |                | 0.00    |

- 3. For an itemized transaction history, click the number in the Total Hours Balance row.
  - To adjust this employee's balance, click Adjust.
  - To pay out this employee for unused time off, click **Cash Out**.

| Employee, Test (3583) 👩             |                                         |              |      |
|-------------------------------------|-----------------------------------------|--------------|------|
| Accruals - Detail                   |                                         |              |      |
| Accrual Definition: Vacation Accrua | Definition (Vacation1) Last Award Date: |              |      |
| Type: Hours                         | Last Purge Date: 11/27/2020             |              |      |
| TRANSACTION TYPE                    |                                         | YEAR TO DATE | ALL  |
| Adjusted                            |                                         | 0.00         | 0.00 |
| Total Hours Balance:                |                                         |              | 0.00 |
| CASH OUT ADJUS                      |                                         |              |      |

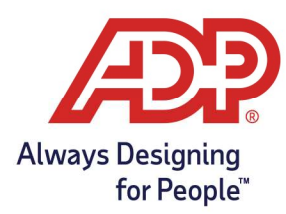

## Accruals/PTO – Managing Employee Accrual Balances in ADP Time & Attendance

- 4. To adjust this employee's balance, complete the Adjust fields:
  - a. Adjustment Type: Select Adjustment.
  - b. Amount: Type the number of hours by which you want to adjust the balance.
    - To remove hours, type a minus sign (-) before the amount.
    - To add hours, type the number of hours you would like to add.
  - c. Transaction Date: Type the date to which you want to apply the adjustment.
  - d. Notes: Type a summary for this adjustment. The employee can view this note.
  - e. Click Submit.
    - An Adjusted line displays in the employee's accrual record when complete.

| Adjustment Type:  | Adjustment                                   | ~     |
|-------------------|----------------------------------------------|-------|
| Amount:           | 8.00                                         | Hours |
| Transaction Date: | 11/27/2020                                   |       |
| Notes:            | Added 8 hours for working on the<br>birthday | eir   |
|                   | O CANCEL                                     |       |

- 5. To pay out this employee for unused time off, complete the Cash Out fields:
  - a. Amount: Type the total number that you want to cash out.
  - b. Pay Date: Type a date in the current pay period, for example, today's date.
  - c. Pay Code: Select the type of hours to cash out, for example, VACATION.
  - d. Notes: Type a summary for this adjustment. The employee can view this note.
    - Important: Cash Out submissions are completely irreversible.
  - e. Click Submit. A Cashed Out line displays in the employee's accrual record and Individual Timecard when complete.

| Pay Date: 11/27/2020 III   Pay Code: VACATION Q   Image: Use Pay Code Rate Calculation Use Pay Code Rate Calculation Image: Calculation |  |
|----------------------------------------------------------------------------------------------------|--|
| Pay Code: VACATION                                                                                                    |  |
| Use Pay Code Rate Calculation                                                                                                    |  |
| •                                                                                                    |  |
| Override Rate: 0.0000                                                                                                    |  |
| Notes: Paying out unused VACATION on<br>final payroll.                                                                                  |  |
| final payroll.                                                                                                    |  |